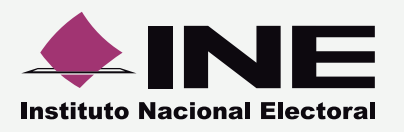

▶ Antes de trabajar con el sistema, es necesario que configures la seguridad de Java<sup>™</sup> para poder operarlo adecuadamente.

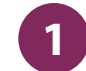

#### Abre: "Configura Java"

Presiona Inicio, luego **Todos los programas** y encuentra la carpeta **Java**; ábrela y selecciona **Configura Java**.

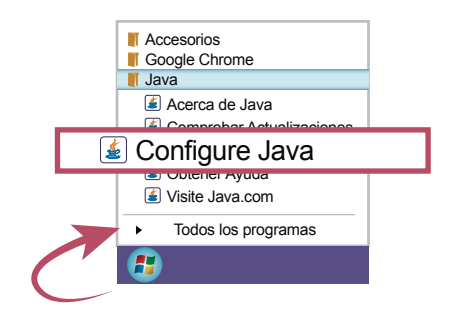

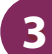

#### Presiona Suprimir Archivos.

Desactiva la casilla Conservar Archivos Temporales en mi Computadora; después presiona **Suprimir Archivos**.

| icación                         |                                 |                     |                    |
|---------------------------------|---------------------------------|---------------------|--------------------|
|                                 |                                 |                     |                    |
|                                 |                                 |                     |                    |
| pacio en Disco                  |                                 |                     |                    |
|                                 |                                 |                     |                    |
|                                 |                                 |                     |                    |
|                                 |                                 |                     |                    |
|                                 |                                 |                     |                    |
| Establezca la cantidad de espac | Suprimir Archivos               | 32768<br>s aurar Vi | alores por Defecto |
| Establezca la cantidad de espac | io en usco para er annacenarmen | 32768               |                    |

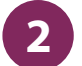

#### Presiona Configuración

En la pestaña General, presiona **Configuración** dentro el apartado Archivos Temporales de Internet.

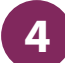

#### **Suprime Archivos y Aplicaciones**

Selecciona todas las casillas que te permita y luego presiona **Aceptar**.

| Suprimir Archivos y Aplicaciones                    |
|-----------------------------------------------------|
| ¿Seguro que desea suprimir los siguientes archivos? |
| Archivos de Rastreo y Log                           |
| Aplicaciones y Applets en caché                     |
| Aplicaciones y Applets instalados                   |
| Aceptar Cancelar                                    |
|                                                     |
|                                                     |

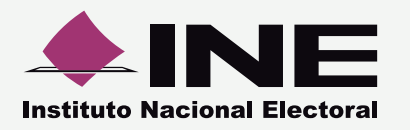

Sistema Pautas para Medios de Comunicación Configurar seguridad Java™

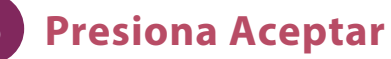

# Oprime **Aceptar** en la ventana Configuración de Ventanas Temporales.

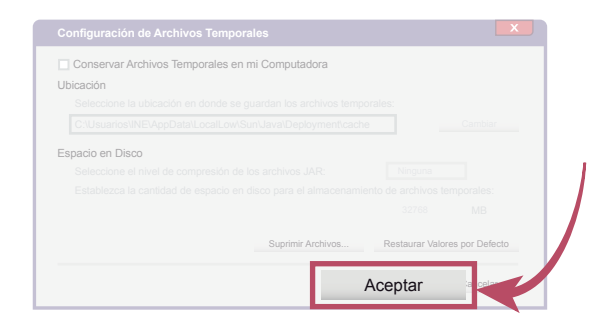

## Dirígete a la pestaña Seguridad

Selecciona la pestaña Seguridad.

| General   | Actualizar | Java | Seguridad | Avanzado |  |
|-----------|------------|------|-----------|----------|--|
|           |            |      |           |          |  |
| Acerca de |            |      |           |          |  |

## 7

#### Edita la lista de sitios

Dentro de las opciones de la ventana, presiona **Editar lista de sitios**.

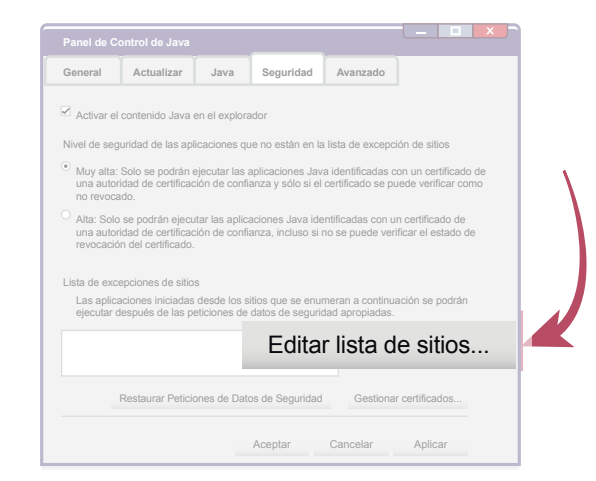

### 8 Agrega la URL del sistema

Se abre una nueva ventana. Presiona **Agregar** para capturar el siguiente sitio: https://siate-medios.ine.mx/portalPautas4/ Presiona **Aceptar**.

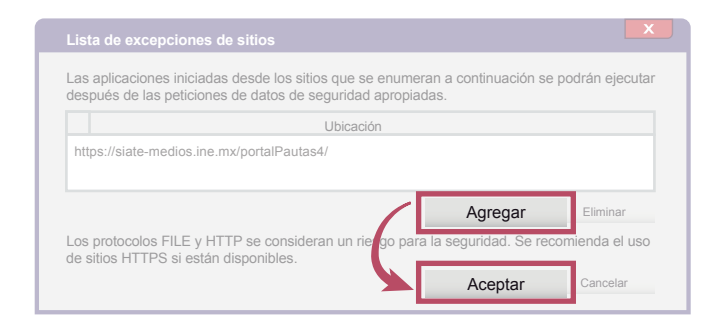

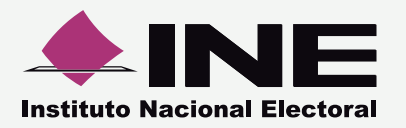

Sistema Pautas para Medios de Comunicación **Configurar seguridad Java**<sup>™</sup>

### 9

### Selecciona la pestaña Avanzado

Se abrirá la ventana con las opciones.

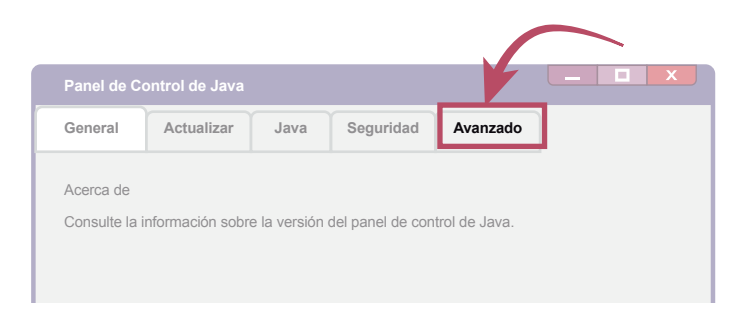

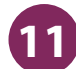

### **11** Aplica la configuración

Finalmente oprime **Aplicar** para guardar los cambios.

| Realizar comprobaciones de revocación de cer<br>Certificado de servidor sólo<br>Todos los certificados en la cadena de co<br>No comprobar (no recomendado)                                                                 | tificado TLS en<br>onfianza              |          |         |
|----------------------------------------------------------------------------------------------------|------------------------------------------|----------|---------|
| Comprobar revocación de certificado TLS com<br>Clistas de Revocaciones de Certificados<br>Colle Certificate Status Protocol (OCS<br>CRL y OCSP<br>Valores de Seguridad Avanzada<br>Usar los certificados y claves de almac | i<br>s (CRL)<br>SP)<br>én del explorador |          |         |
| Activar comprobación de revocación de                                                                                                    | e la lista negra                         |          | >       |
|                                                                                                    | Aceptar                                  | Cancelar | Aplicar |
|                                                                                                    |                                          |          |         |

# Configura en Avanzado

Marca tal como se muestra:

| General         Actualizar         Java         Set           Image: Set of the set of the set of th | de seguridad JNL<br>liente cuando no                                                                                                    | nzado                                                                                       |            |
|----------------------------------------------------------------------------------------------------|----------------------------------------------------------------------------------------------------|---------------------------------------------------------------------------------------------|------------|
| <ul> <li>Permitir al usuario aceptar las peticiones</li> <li>No solicitar la sección de certificados de certificados de la Avisar si el certificado del sitio no se corro</li> <li>Mostrar el certificado del sitio desde el se</li> </ul>                                                                                                    | de seguridad JNL<br>liente cuando no                                                                                                    | P                                                                                           |            |
| Verificación de seguridad de código mixto (sand<br>Activar: mostrar advertencia si es precisos<br>Activar: ocultar advertencia y ejecutar cor<br>Activar: ocultar advertencia y ejecutar cor<br>Certificados de publicador sólo<br>Certificado de publicador sólo<br>Comprobar revocación de certificados de código<br>Listas de Revocaciones de Certificados (I<br>Online Certificate Status Protocol (OCSP)<br>CRL y OCSP<br>Realizar comprobaciones de revocación de codigo<br>Cardos los certificados en la cadena de co<br>No comprobar fevocación de certificados (I<br>Online Certificate Status Protocol (OCSP)<br>CrL y OCSP<br>Realizar comprobaciones de revocación de certific<br>Certificado de servidor sólo<br>Comprobar revocación de certificados (I<br>Online Certificatos en la cadena de cont<br>No comprobar (no recomendado)<br>Comprobar revocaciónes de Certificados (IS con<br>Listas de Revocaciones de Certificados (IS con<br>Cistas de Revocaciones de Certificados (IS con<br>Cistas de Revocaciones de Certíficados (IS con<br>Cistas de Revocaciones de Certíficados (IS con<br>Con CRL y OCSP<br>Valores de Seguridad Avanzada                                                                                                    | sponde con el no<br>vidor incluso si e<br>pox frente a de co<br>protecciones<br>código que no sea<br>ficado de código f<br>nfianza<br>firmado en<br>CRL)<br>ado TLS en<br>anza | exista ningún ce<br>imbre del host<br>s válido<br>infianza)<br>a de confianza<br>firmado en | ertificado |
| <ul> <li>Usar los certificados y claves de almacén</li> <li>Activar comprobación de revocación de la</li> </ul>                                                                                                    | del explorador<br>lista negra                                                                                                    |                                                                                             |            |
|                                                                                                    |                                                                                                    |                                                                                             |            |